## Vanlue Local School District Alerts

By SchoolMessenger

To sign up for alerts you will need to create an account. Start by visiting https://asp.schoolmessenger.com/vanlueschool/subscriber/index.php. Click on the Sign up now link.

| a ser et 🖂 transfer | English 🗸                                                       |
|---------------------|-----------------------------------------------------------------|
|                     | Phone, Email, and SMS Text Messages                             |
|                     | Get the latest communication from Vanlue Local School District. |
|                     | Email:                                                          |
|                     | Password (case sensitive):                                      |
|                     | Sign In                                                         |
|                     | First time user?                                                |
|                     | Sign up now                                                     |

You will be taken to a page with a form to fill out to create the account. When done, click on the Create Account Button. You will be emailed a confirmation code needed in the next step.

| First Name 🛕          |                                                                                                    |  |
|-----------------------|----------------------------------------------------------------------------------------------------|--|
| Last Name 🔺           |                                                                                                    |  |
| Account Email 🛕       |                                                                                                    |  |
| Confirm Email À       |                                                                                                    |  |
| Password 📐            |                                                                                                    |  |
| Confirm 🛕<br>Password |                                                                                                    |  |
| erms Of Service       | Reliance Communications, Inc. Terms of Service                                                                                                    |  |
|                       | 1. Product. This agreement covers the Reliance Communications, Inc. Subscriber Self-Signup portal, an online communications application, and any new features that augment or enhance the current communications application. Reliance Communications, Inc. may update the content, functionality, and user interface of the Service from time to time in its sole discretion and in accordance with this Agreement. |  |
|                       | 2. Terms of Service. User acknowledges and agrees to the following terms of service. In addition, User agrees that unless explicitly stated otherwise, any new features that augment or enhance the Service will be subject to this Agreement.                                                                                                    |  |
|                       | 2.1. Email And Notices. User agrees to provide Reliance Communications, Inc. with User's e-mail address, to promptly provide Reliance Communications. Inc. with any changes to User's e-mail address, and to accent emails (or other electronic communications) from Reliance                                                                                                    |  |
| Accept Terms 💋        |                                                                                                    |  |

Copy the confirmation code from the email and paste into the confirmation code text field and type the password you just created for the account. Click the submit button.

| SchoolMessenger <sup>®</sup> |                                                                                                    |
|------------------------------|----------------------------------------------------------------------------------------------------|
|                              | Activate Account You should have received an email containing a confirmation code. Please enter it below along with your password. Confirmation Code: Password: Submit Return to Sign In |

Once you have logged into your account you can add your phone to receive SMS (text message) alerts. Under the Contacts section of the display click the Add More button to add more people that want to receive notifications. We are not using Attendance or Survey at this time.

| choolMessenger                                                                                               |         |        |                                 |  |  |
|----------------------------------------------------------------------------------------------------|---------|--------|---------------------------------|--|--|
| Messages Contact Info My Account                                                                             |         |        |                                 |  |  |
| Notification Preferences                                                                                     |         |        |                                 |  |  |
| Contacts                                                                                                    |         |        |                                 |  |  |
| Contact Information                                                                                          | Туре    | Status | Actions                         |  |  |
| com                                                                                                    | Email   | Active | Account Email cannot be removed |  |  |
| Add More                                                                                                    |         |        |                                 |  |  |
| Interests                                                                                                    |         |        |                                 |  |  |
| $rac{1}{2}$ In addition to Emergency notifications, I would like to receive the following types of announce | ements: |        |                                 |  |  |
| Attendance (Attendance)                                                                                      |         |        |                                 |  |  |
| General (General Announcements)                                                                              |         |        |                                 |  |  |
| Survey (Surveys)                                                                                             |         |        |                                 |  |  |
| Language 🤣 🖲 English<br>🔿 Español                                                                            |         |        |                                 |  |  |
| Save X Cancel                                                                                                |         |        |                                 |  |  |
|                                                                                                    |         |        |                                 |  |  |

You will be taken to a display that allows you to choose SMS Text. Vanlue will not be sending Phone or Email alerts at this time. Click Next.

| SchoolMessenger                                                    |           |         |                                                                 |  |
|--------------------------------------------------------------------|-----------|---------|-----------------------------------------------------------------|--|
| Messages Con                                                       | tact Info | My Acco | unt                                                             |  |
|                                                                    |           |         |                                                                 |  |
| d Contact Inf                                                      | ormation  |         |                                                                 |  |
| ld Contact Inf                                                     | ormation  |         |                                                                 |  |
| ld Contact Inf                                                     | ormation  | Type 🛦  | O Phone Cell                                                    |  |
| Id Contact Inf<br>Progress<br>> Select Type                        | ormation  | Type 🔌  | O Phone Cell<br>O Phone Cell and SMS Text                       |  |
| d Contact Inf<br>Progress<br>> Select Type<br>@ Enter Contact Info | ormation  | Type 🔌  | O Phone Cell O Phone Cell and SMS Text SMS Text SMS Text E mail |  |
| Progress    Select Type  Enter Contact Info  Activate              | ormation  | Type 🔔  | O Phone Cell O Phone Cell and SMS Text SMS Text Email           |  |

Enter your Phone number and Click Next.

| Progress                                                    | F          |          |       |  |
|-------------------------------------------------------------|------------|----------|-------|--|
| <ul> <li>Select Type</li> <li>Enter Contact Info</li> </ul> | 🖛 Previous | X Cancel | ⇒Next |  |

Upon entering your phone number, you will be taken to an activation page. Please follow the prompts and click Done when finished with the activation call.

| SchoolMessenger |                               |                                                                                                    |  |  |  |  |
|-----------------|-------------------------------|----------------------------------------------------------------------------------------------------|--|--|--|--|
| Messages        | Contact Info                  | My Account                                                                                                    |  |  |  |  |
| Add Contac      | t Informatio                  | n                                                                                                    |  |  |  |  |
|                 |                               |                                                                                                    |  |  |  |  |
| 12072003        | You must follo                | ow these steps within 24 hours to complete this addition to your account.                                                                                             |  |  |  |  |
| Progress        | Print this p                  | Print this page now                                                                                                    |  |  |  |  |
| V Enter Contact | Info<br>Step 1: You r         | must call from the phone and the second second second second second second second second second second second s                                                       |  |  |  |  |
| ▷ Activate      | If your pho<br>Step 2: Call ( | <ul> <li>Step 2: Call (833) 306-2457</li> <li>Step 3: When prompted, enter this activation code</li> <li>Step 4: When prompted, enter this activation code</li> </ul> |  |  |  |  |
|                 | Step 3: When                  |                                                                                                    |  |  |  |  |
|                 | Step 5: When                  | the call is complete, log back into your account to edit your notification preferences.                                                                               |  |  |  |  |
|                 | 두 Done                        |                                                                                                    |  |  |  |  |
|                 |                               |                                                                                                    |  |  |  |  |

Upon clicking Done, you are taken back to your Contact Information screen with your phone number now listed under your email. The status will remain pending until the system catches up. You can click Save at the bottom of the screen for a piece of mind but at this point you are finished registering in SchoolMessenger. You can logout at any time.

Thank you for registering with SchoolMessenger for Vanlue School!